## Imprimante jet d'encre couleur PictureMate

# **EPSON**

Français

Installation 4048694-00

### Zie achterzijde voor instructies in het Nederlands

## Indications Important et Remarques

Important Mise en garde à respecter pour éviter d'endommager votre équipement

**Remarques** Informations importantes et conseils utiles sur le fonctionnement de votre imprimante.

## 1 Déballage

Retirez le contenu de la boîte. Retirez le ruban adhésif de l'imprimante.

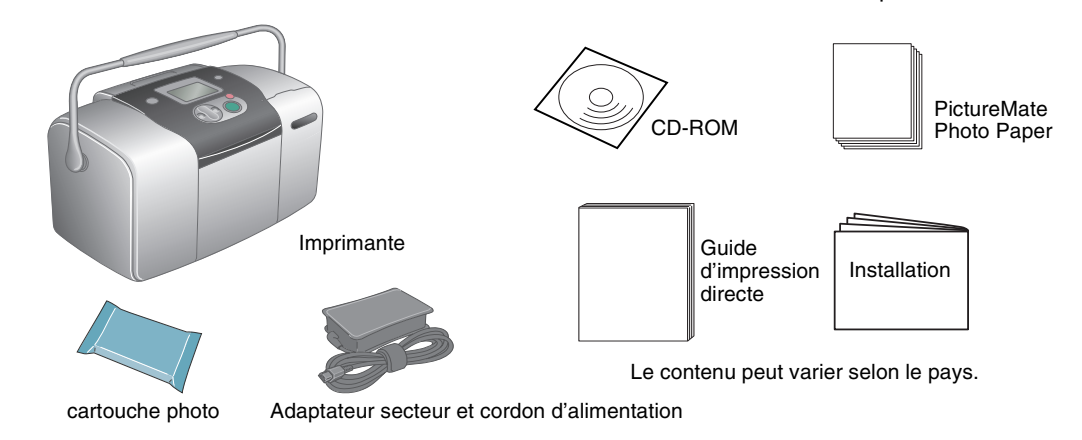

## **3 Installation de la cartouche photo**

1. Appuyez sur la touche On (a) pour mettre l'imprimante sous tension.

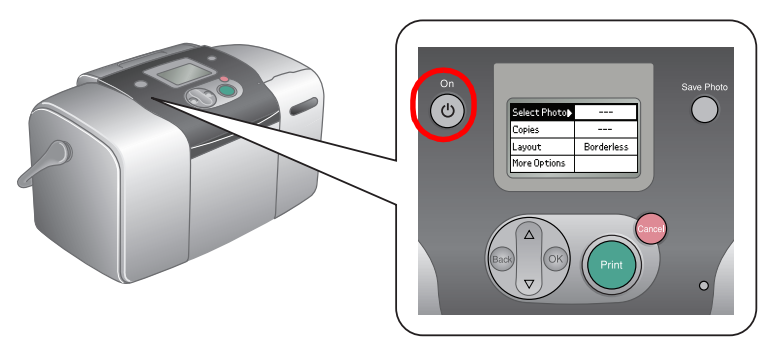

**Remarque :** Si le paramètre de la langue s'affiche, appuyez sur la touche ▼ pour mettre la langue que vous souhaitez utiliser en surbrillance et appuyez ensuite sur la touche OK. Ce paramètre ne s'affiche que dans certains pays.

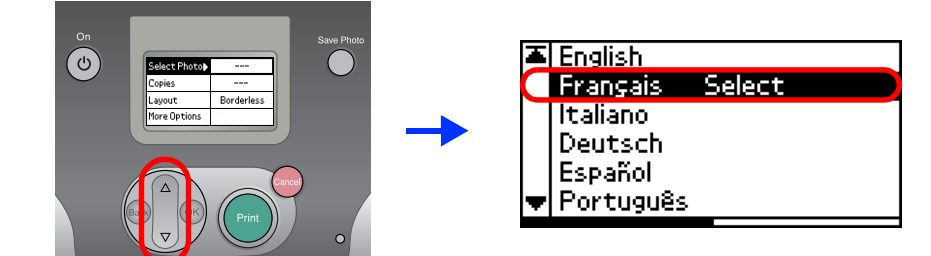

2. Secouez la cartouche photo neuve quatre ou cing fois.

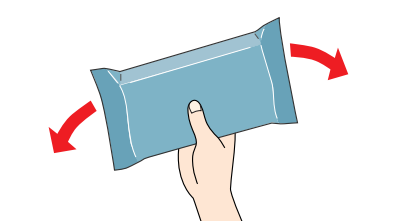

3. Retirez la cartouche photo de son sachet de protection.

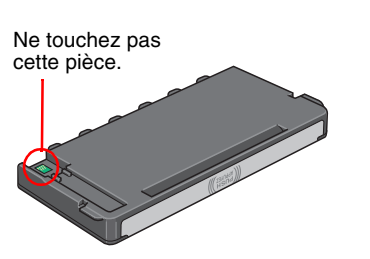

Afin d'éviter tout risque de fuite, une fois la cartouche photo retirée de son emballage, ne la secouez pas. Ne retirez pas et ne déchirez pas l'étiquette de la cartouche car cela

pourrait provoquer des fuites d'encre.

Ouvrez le couvercle situé à l'arrière de l'imprimante. Faites glisser 4. le levier sur la droite, puis vers le bas et sur la gauche.

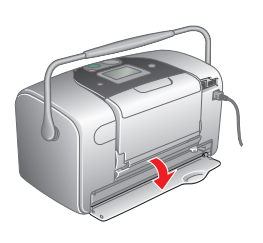

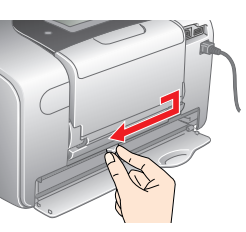

## 2 Pour démarrer

Connectez le cordon d'alimentation et l'adaptateur secteur, branchez ensuite l'imprimante.

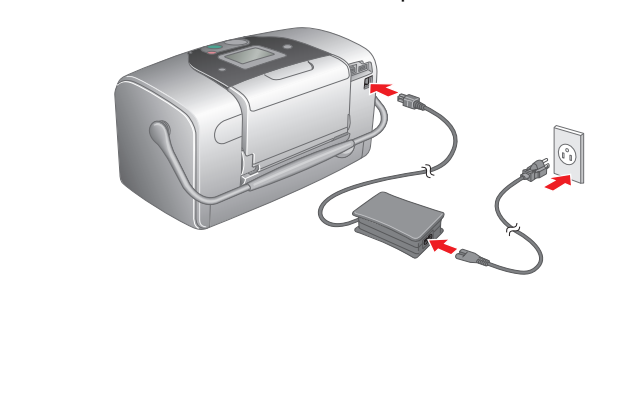

5. Placez la cartouche correctement dans le porte-cartouche et appuyez ensuite sur la cartouche jusqu'à ce qu'un déclic confirme sa bonne mise en place.

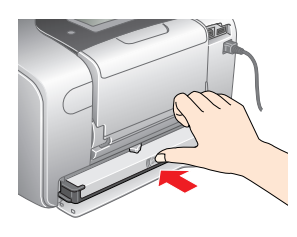

6. Faites glisser le levier sur la droite, puis vers le haut et légèrement sur la gauche. Fermez le couvercle.

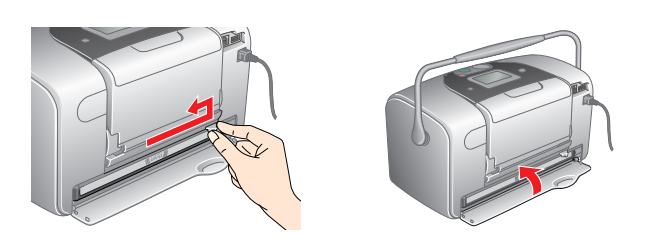

- nportant l'insérez pas de papier tant que le processus de chargement de l'encre n'est pas terminé.
- 7. L'imprimante démarre automatiquement le chargement de l'encre. Le processus de chargement prend environ trois minutes.

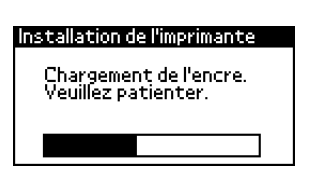

nportant

Ne mettez pas l'imprimante hors tension pendant le processus de chargement de l'encre.

8. Appuyez sur la touche **OK** pour terminer.

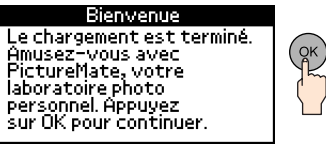

### Remarque

La cartouche photo fournie avec votre imprimante est en partie utilisée au cours de la première installation. Pour obtenir des impressions de haute qualité, la tête d'impression de l'imprimante doit être entièrement remplie d'encre. Ce processus unique consomme une certaine quantité d'encre. Les cartouches que vous installerez par la suite serviront exclusivement aux impressions.

un index de photos, puis une photo sans marges.

# **Impression d'un index**

Impression d'un index de photos

1. Ouvrez le support papier et le plateau de sortie, chargez ensuite du papier PictureMate Photo Paper dans le bac papier. Faites ensuite glisser le guide latéral gauche contre le bord gauche du papier.

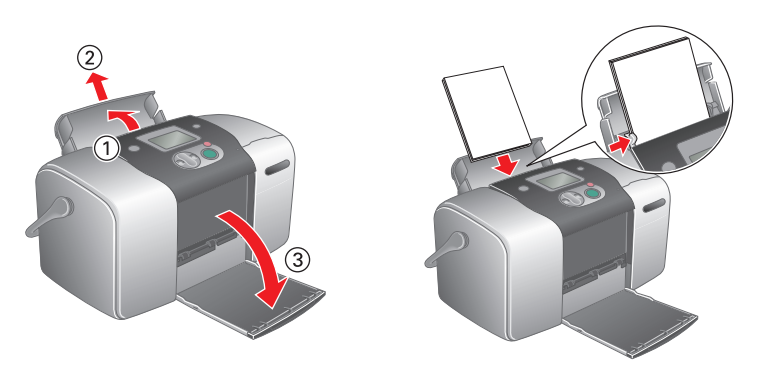

2. Ouvrez le couvercle de l'emplacement pour carte mémoire.

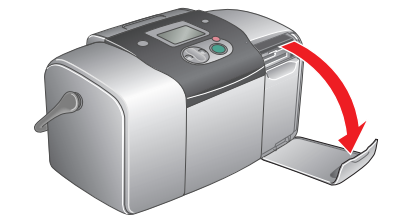

Insérez la carte mémoire sur laquelle se trouvent vos photos dans l'emplacement pour carte mémoire approprié.

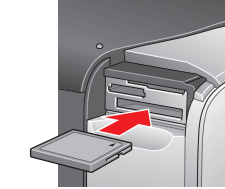

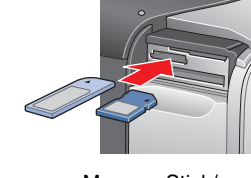

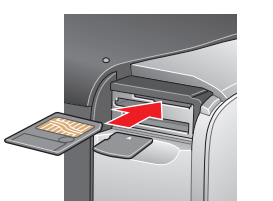

CompactFlash/ Microdrive

Memory Stick/ Memory Stick Duo/ Carte SD/ MultiMediaCard/ Carte mini SD

SmartMedia/ xD-Picture Card

Pour connaître les cartes mémoire disponibles, reportez-vous au Guide d'impression directe.

Lorsqu'une carte mémoire est insérée, l'assistant d'impression s'affiche. S'il ne s'affiche pas, réinsérez la carte mémoire. Appuyez sur la touche Print pour imprimer l'index.

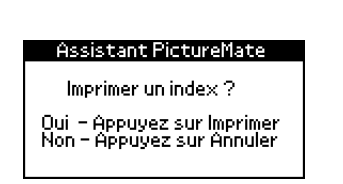

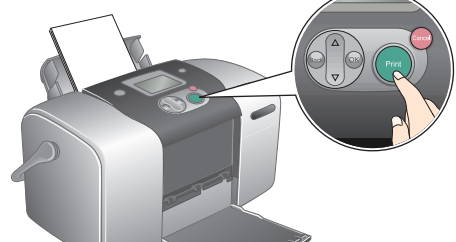

Pour plus d'informations relatives à l'impression sans l'aide de l'assistant d'impression, reportez-vous au Guide d'impression directe.

Observez l'index et sélectionnez la photo que vous souhaitez imprimer. Le numéro de la photo sera saisi lors de la procédure suivante.

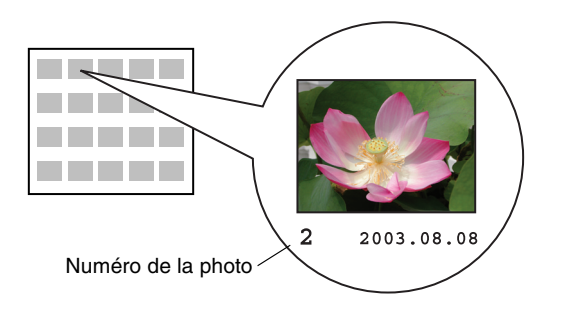

# **Impression d'une photo**

Impression d'une photo sélectionnée à partir d'un index 1. Si l'écran ci-dessous s'affiche, appuyez sur la touche OK.

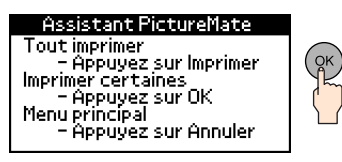

2. Appuyez sur la touche ▲ ou sur la touche ▼ pour sélectionner le numéro de la photo et appuyez ensuite sur la touche **OK**.

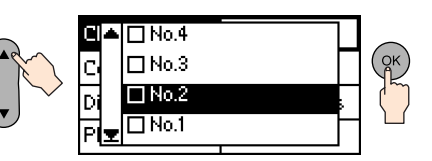

3. Appuyez sur la touche  $\blacktriangle$  ou sur la touche  $\checkmark$  pour sélectionner le nombre d'exemplaires et appuyez ensuite sur la touche OK.

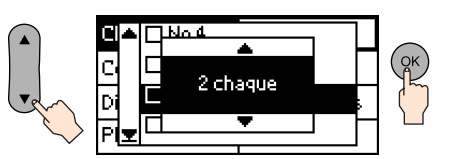

4. Appuyez sur la touche Print.

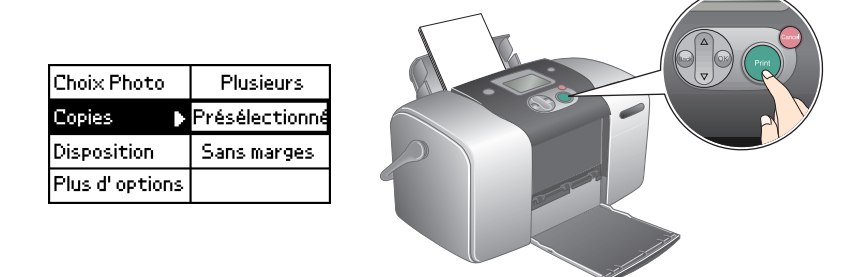

5. L'écran de confirmation illustré ci-dessous s'affiche. Appuyez sur la touche Print.

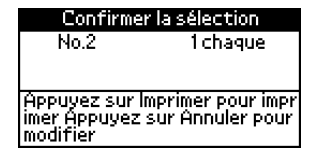

6. La photo est maintenant imprimée !

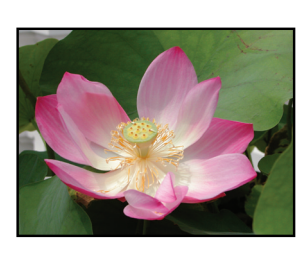

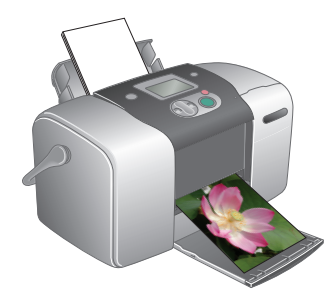

### Pour plus d'informations au sujet du **logiciel PictureMate**

Si vous souhaitez imprimer sans l'aide d'un PC, reportez-vous au Guide d'impression directe.

Pour les utilisateurs de PC : Si vous connectez l'imprimante à un PC pour procéder à l'impression, veuillez installer le logiciel sur le PC.